## Hyundai Online Portal ACH Payment Processing User Guide

1. Click on 'I'm not a robot' to proceed.

# Hyundai Insurance

| GIN                    |                           | A Home | A List C+ Logout |
|------------------------|---------------------------|--------|------------------|
| I'm not a robot        | reCAPTCHA<br>Privacy-Tems |        |                  |
| Remember I'm not a rol | ot                        |        | LOGIN            |
|                        |                           |        | NEW USER         |

2. Click on 'New User'.

| List C+ Logout |
|----------------|
| 10070          |
| NEW USER       |
|                |
|                |

3. Complete below using information from a policy or an invoice then click on 'search'.

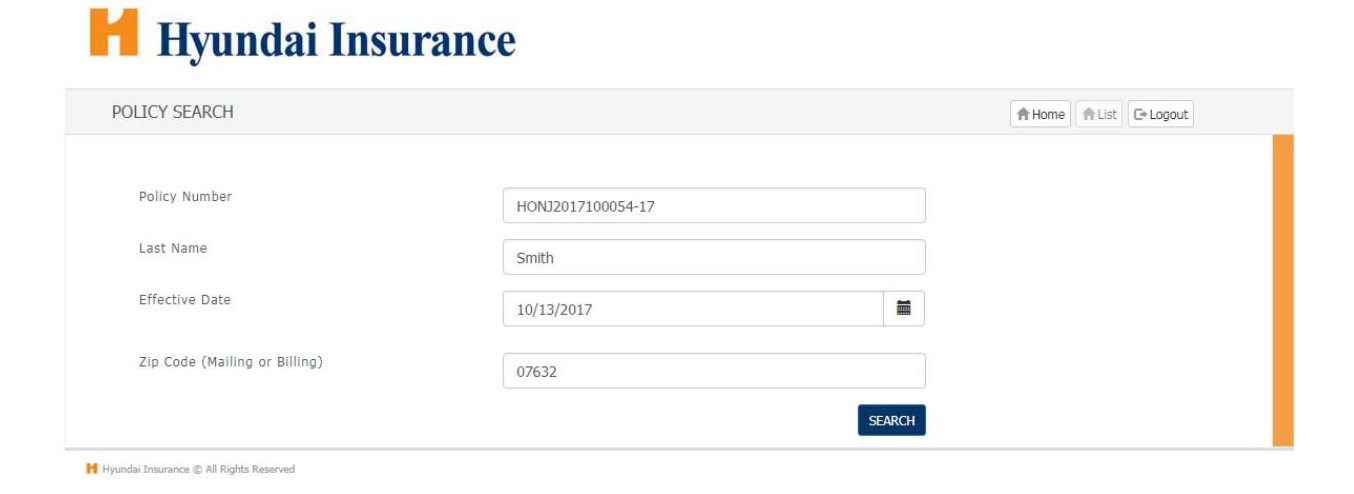

#### a. Policy

## Hyundai Insurance

#### HOMEOWNER PROGRAM POLICY DECLARATIONS

| Issue Date: 10/13/2017                                                                   |                   |
|------------------------------------------------------------------------------------------|-------------------|
| Company Name: Hyundai Marine & Fire Insurance Co., Ltd. (U.S. Branch)                    |                   |
| Principal Executive Office Address: 300 Sylvan Avenue Englewood Cliffs, New Jersey 07632 |                   |
| Agency Name: C&M First Services Inc.                                                     | G 1 G 1 0001      |
| Agency Address: 1501 Broadway Suite 1506, New York, NY 10036, 🔁 212-221-9630             | Code: GA0001      |
| Producer Name: C&M First Services Inc.                                                   | G-1 C 10001       |
| Producer Address: 1501 Broadway Suite 1506, New York, NY 10036, 🕿 212-221-9630           | Code: GA0001      |
| Policy Period: 12:01 A.M. STANDARD TIME AT THE DESCRIBED LOCATION                        | Policy Number:    |
| Effective Date: 10/13/2017 Expiration Date: 10/13/2018                                   | HONJ2017100054-17 |
| Named Insured: John Smith                                                                |                   |
| Insured Location Address: 300 Sylvan Avenue, Englewood Cliffs, NJ 07632                  |                   |
|                                                                                          |                   |

b. Invoice

#### PREMIUM INVOICE

John Smith 300 Sylvan Avenue, Englewood Cliffs, NJ 07632

For assistance please contact your agent/producer: Agent: C&M First Services Inc. 🖀 212-221-9630 Producer: C&M First Services Inc. 🖀 212-221-9630

#### **Billing Information**

| Invoice Date          | : 10/13/2017        | Policy No.              | : HONJ2017100054-17       |
|-----------------------|---------------------|-------------------------|---------------------------|
| Description           | : Homeowners Policy | Policy Period           | : 10/13/2017 - 10/13/2018 |
| Annual Premium        | : \$863.00          | Total Premium and Fees  | : \$863.00                |
| Total Installment Fee | : \$ 0.00           | Total Payments Received | : \$ 0.00                 |
| Returned Check Fee    | : \$ 0.00           | Remaining Balance       | : \$863.00                |
| Cancellation Fee      | : \$ 0.00           | Current Amount Due      | : \$863.00                |
|                       |                     | Due Date                | : 10/28/2017              |

4. Enter your email and create Login ID/Password then press 'submit'.

| ISTER           |  | A Home | A List | C+ Logout |
|-----------------|--|--------|--------|-----------|
|                 |  |        |        |           |
| Email           |  |        |        |           |
| Login ID        |  |        |        |           |
| Password        |  |        |        |           |
| Retype Password |  |        |        |           |

5. Click on 'Login' after creating ID/Password then new window will pop up. Input Login ID and password then press 'submit'.

| DGIN                                                        |                     | A Home | A List C+ Logout |
|-------------------------------------------------------------|---------------------|--------|------------------|
|                                                             |                     |        | LOGIN            |
|                                                             |                     |        | NEW USER         |
| idai Insurance © All Rights Reserved                        |                     |        |                  |
| in - Google Chrome                                          |                     |        |                  |
| cure https://mypolicy.hyundaiinsuranceusa.com/hmfconsumer/a | auth/hmfconsumer/ap |        |                  |
|                                                             |                     |        |                  |
|                                                             | <u>^</u>            |        |                  |
| Hvundai Insuran                                             | Ce Î                |        |                  |
| Hyundai Insuran                                             | ce                  |        |                  |
| Hyundai Insuran                                             | ce                  |        |                  |
| Hyundai Insuran                                             | ce                  |        |                  |
| Hyundai Insuran                                             | ce                  |        |                  |
| Hyundai Insuran                                             | ce                  |        |                  |
| Hyundai Insuran                                             | ce                  |        |                  |
| Hyundai Insuran                                             | ce                  |        |                  |
| Hyundai Insuran                                             | ce                  |        |                  |

6. Passcode will be sent to your email. (Sample Passcode email shown below) Enter passcode then press 'submit'.

| 🗅 Account Verification - Google Chrome                                                                                                    |                                                                                |                                                                     |
|----------------------------------------------------------------------------------------------------|--------------------------------------------------------------------------------|---------------------------------------------------------------------|
| Secure   https://mypolicy.hyundaiinsuranceusa.com/hmfconsumer/auth/hr                                                                                                    | :onsumer/ 🖣                                                                    |                                                                     |
| Hyundai Insurance                                                                                                    |                                                                                |                                                                     |
| Complete your LOGIN                                                                                                    |                                                                                |                                                                     |
| In order to protect your confidential information and allow secur<br>your account, we must first verify your identity. Please check you<br>for the secure passcode and enter the passcode below. Your pas<br>expire in 5 min. | access to<br>email<br>ode will                                                 |                                                                     |
| PASSCODE                                                                                                    |                                                                                |                                                                     |
| Is this a privat *computer? Yes/No 🗖                                                                                                    | SUBMIT                                                                         |                                                                     |
| Confirmation: @Hyundaiinsuranceusa.com Confirmations@hyundaiinsuranceu<br>to me v<br>John Smith,                                                                                                    | com <u>via</u> maple-lech.com                                                  | 4:53 PM (0 minutes ago) 📩                                           |
| In order to access Hyundai's Consumer Portal, please enter the following passcod<br>CODE: 99963130                                                                                                    | o complete your login process.                                                 |                                                                     |
| Your passcode will expire in 5 min.                                                                                                    |                                                                                |                                                                     |
| This email has been sent from an auto-notification system that cannot accept inco                                                                                                    | g email. For all inquiries, please contact us at <u>855-436-3467</u> (Mon-Fri: | 9AM to 6PM) or email us at HyundaiProducts@Hyundaiinsuranceusa.com. |

7. After you login, the main screen will change as below and you can click on 'Policy List' to proceed with payment. Select the policy and then click on 'policy details'.

| LUGIN                                   |                     | A Home A List Co Logout   |
|-----------------------------------------|---------------------|---------------------------|
|                                         |                     | POLICY LIST<br>NEW POLICY |
| Hyundai Insurance © All Rights Reserved |                     |                           |
| POLICY LIST                             |                     | A Home A List C+ Logout   |
| Use Selected Policy                     | H0NJ2017100054-17 V |                           |
| Named Insured                           | Smith, John         |                           |
| Effective Date:                         | 10/13/2017          |                           |
|                                         |                     |                           |

8. Basic policy information and outstanding balance will be shown as below. Click on 'make payment' to proceed with payment.

# Hyundai Insurance

| General Agent:             | C&M First Services Inc.      |                    |                |   |
|----------------------------|------------------------------|--------------------|----------------|---|
| Producer:                  | C&M First Services Inc.      |                    |                |   |
|                            |                              |                    |                |   |
| POLICY INFORMATION         |                              |                    |                | ^ |
| Policy Number:             | HONJ2017100054-17            | Status:            | Active         |   |
| Effective Date:            | 10/13/2017                   | Expiration Date:   | 10/13/2018     |   |
| Billing Plan:              | Full Payment                 | Payment Due By:    | 10/13/2017     |   |
| Current Balance Due:       | \$863.00                     |                    |                |   |
| Total Outstanding Balance: | \$863.00                     |                    |                |   |
| INSURED INFORMATION        |                              |                    |                | • |
| First Name:                | John                         | Last Name:         | Smith          |   |
| Date of Birth:             | 01/01/1975                   | Phone:             | (123) 123-1234 |   |
| Mobile:                    |                              | Fax:               |                |   |
| ADDRESS DETAILS            |                              |                    |                | ~ |
| Mailing Address:           | 300 Sylvan Avenue, Englewood | d Cliffs, NJ 07632 |                |   |
| Billing Address:           | 300 Sylvan Avenue, Englewood | Cliffs, NJ 07632   |                |   |

Ħ Hyundai Insurance © All Rights Reserved

8. Payment screen will look like following.

Click on 'add a new bank' and then input the account number/routing number and then click on 'Save Bank'. Read the terms and conditions and select 'I agree' then click on 'Pay' to move forward.

| E A PAYMENT                             |                                                                                                    |                    |                                                                             | A Home | A List | C+ Logout |
|-----------------------------------------|----------------------------------------------------------------------------------------------------|--------------------|-----------------------------------------------------------------------------|--------|--------|-----------|
| norize Payment                          |                                                                                                    |                    |                                                                             |        |        |           |
| Policy Number:                          | HONJ2017100054-17                                                                                    | Name:              | John Smith                                                                  |        |        |           |
| Total Balance:                          | \$863.00                                                                                             | Due Date:          | 10/13/2017                                                                  |        |        |           |
| Amount Due:                             | \$863.00                                                                                             |                    |                                                                             |        |        |           |
| Authorization Date:                     | 10/13/2017                                                                                           | Authorization Date | : 10/13/2017                                                                |        |        |           |
| Amount to Pay:                          | 863                                                                                                  |                    |                                                                             |        |        |           |
| OUse Selected Bank                      | Select Bank 🔻                                                                                        |                    |                                                                             |        |        |           |
| Add a new bank                          | Account Nickname:<br>Account Number:<br>Re-Enter Account Number:<br>Routing Number:<br>Account Type: | -                  | My Bank<br>1231231234<br>1231231234<br>001200339<br>Checking ▼<br>Save Bank |        |        |           |
| Authorization Terms and                 | Conditions                                                                                           |                    |                                                                             |        |        |           |
| Electronic<br>for Single                | Authorization Agreement<br>e ACH Debit Transaction                                                   | *<br>*             |                                                                             |        |        |           |
| Do you accept the terms and conditions? | . ◎ I agree. ● I do not agree.                                                                       |                    |                                                                             |        |        |           |

## Hyundai Insurance

| orize Payment                           |                                                 |                     |            |
|-----------------------------------------|-------------------------------------------------|---------------------|------------|
| Policy Number:                          | HON32017100054-17                               | Name:               | John Smith |
| Total Balance:                          | \$863.00                                        | Due Date:           | 10/13/2017 |
| Amount Due:                             | \$863.00                                        |                     |            |
| Authorization Date:                     | 10/13/2017                                      | Authorization Date: | 10/13/2017 |
| Amount to Pay:                          | 863                                             |                     |            |
| Ose Selected Bank                       | My Bank ******1234 *                            |                     |            |
|                                         | Delete Bank                                     |                     |            |
| Bank Nickname;                          | My Bank                                         |                     |            |
| Bank Account Number:                    | *****1234                                       |                     |            |
| Bank Routing Number:                    | ******0339                                      |                     |            |
| Add a new bank                          |                                                 |                     |            |
| Authorization Terms and Co              | onditions                                       |                     |            |
| Electronic A<br>for Single              | uthorization Agreement<br>ACH Debit Transaction |                     |            |
| 4                                       |                                                 | ¥                   |            |
| Do you accept the terms and conditions? | <ul> <li>I agree. I do not agree.</li> </ul>    |                     |            |

9. Confirm the payment details and click on 'Pay Now' to submit the payment and get payment confirmation.

| MAKE  | A PAYMENT            |                   |           | A Home A List C+ Logout |
|-------|----------------------|-------------------|-----------|-------------------------|
| Confi | rm Payment Details   |                   |           |                         |
|       | Policy Number:       | HONJ2017100054-17 | Name:     | John Smith              |
|       | Total Balance:       | \$863.00          | Due Date: | 10/13/2017              |
|       | Payment Amount:      | \$863.00          |           |                         |
|       | Bank Nickname:       | My Bank           |           |                         |
|       | Bank Account Number: | ******1234        |           |                         |
|       | Bank Routing Number: | ******0339        |           |                         |